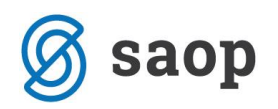

## JAVNI SEKTOR - Obračun čakanja na delo – G088 – NOVO NAVODILO Z DNE 22.4.2020

Zaposleni ima za čas čakanja na delo doma pravico do nadomestila plače in sicer v višini 80 odstotkov od višine njegove povprečne mesečne plače za polni delovni čas iz zadnjih treh mesecev. Nov Zakon o interventnih ukrepih (ZIUZEOP), pa narekuje, **da to nadomestilo ne sme biti nižje od minimalne bruto plače.** 

Je pa na osnovi Zakona o interventnih ukrepih izločena primerjava na to, da zaposleni lahko dobi višji znesek, če je tako določeno v kolektivni pogodbi (to se v glavnem nanaša na KP za kulturne dejavnosti, ki določa 85 % nadomestila za čakanja – to za čas veljavnosti Zakona o interventnih ukrepih ne velja).

## Vnos vrste obračuna

## Vsi, ki si vrste obračuna za Čakanje na delo doma še niste dodali, si jo dodate po tem navodilu – vsa dosedanja navodila niso več aktualna!

Na osnovnem meniju v programu za Obračun plač izberete...**Šifranti...Sistem obračuna...Vrste obračuna...** poiščete vrste obračuna pod grupo G (v podatek šifra vrste obračuna vpišemo črko G in pritisnemo Enter oz. lupo).

Novo vrsto za obračun dodate na prvo prosto šifro od G61 dalje. Svetujemo vam, da se postavite na eno obstoječo šifro npr. G03 in kliknete na ikono **Vnesi zapis iz**...

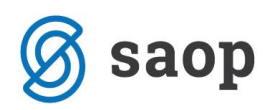

| ١                | Vrste obračuna   |                                        |                        |  |  |  |  |  |  |
|------------------|------------------|----------------------------------------|------------------------|--|--|--|--|--|--|
|                  | Vrsta obračuna G |                                        |                        |  |  |  |  |  |  |
| % pr. stroškov 🔻 |                  |                                        |                        |  |  |  |  |  |  |
| 7                | Fil              | F.B. F.B.                              | Y                      |  |  |  |  |  |  |
| 1                | 💌 Vrsta ob       | Naziv vrste obračuna Kontiranje        |                        |  |  |  |  |  |  |
|                  | G01              | Boleznina v breme delod. 100 %         |                        |  |  |  |  |  |  |
|                  | G02              | Boleznina v breme delod. 90 % po vzoru |                        |  |  |  |  |  |  |
|                  | G03              | Boleznina v breme delod. 80 % po vzoru |                        |  |  |  |  |  |  |
|                  | G04              | Poškodbe pri delu v breme del.         |                        |  |  |  |  |  |  |
|                  | G05              | Pošk. izven dela 80 % - delod.         |                        |  |  |  |  |  |  |
|                  | G06              | Poškodba po 137.čl ZDR                 |                        |  |  |  |  |  |  |
|                  | G07              | Pošk. izven dela 90 % - delod.         |                        |  |  |  |  |  |  |
|                  | G08              | Nadom. po rehabilitaciji I             |                        |  |  |  |  |  |  |
|                  | G09              | Izredna odpoved po ZDR                 | Izredna odpoved po ZDR |  |  |  |  |  |  |
|                  | G10              | Čakanje na delo                        |                        |  |  |  |  |  |  |
|                  | G11              | Nadomestilo ob preneh. funkc.          |                        |  |  |  |  |  |  |
|                  | G12              | Čakanje na delo - ZPIZ                 |                        |  |  |  |  |  |  |
|                  | G61              | Bolez v br. delod. 100 %-por.          |                        |  |  |  |  |  |  |
|                  | G62              | Nadomestilo - 50 % -višja sila         |                        |  |  |  |  |  |  |
|                  | G90              | Boleznine v breme delodporač           |                        |  |  |  |  |  |  |

V podatek **Šifra vrste obračuna** vpišete prvo prosto šifro od G61 naprej – v našem primeru je to kar G63, vpišete **naziv**, ki se bo izpisal na obračunskem listu.

Na prvem zavihku **Splošno** dopolnite podatke kot je prikazano na spodnji sliki. Pazite pri grupi za M4 – po navodilu FURS-a mora biti to poročano v M01, kar pomeni, da tu izberete R-redno delo.

| Vrste obračuna                                                                                        |
|----------------------------------------------------------------------------------------------------|
| Šifra vrste obračun G63 Aktiven 🔽                                                                     |
| Naziv vrste obračun Čakanje na delo doma 🖓                                                            |
| Številka za razvrščanje 0                                                                             |
| Splošno Prenos iz posrednega vnosa Analitika I Izračun Kontiranje Opombe                              |
| Šifra grupe obračuna 2 🛛 🗹 Nadomestila v breme izplačevalca                                           |
| Šifra vrste izplačila v javnem sektorju G088 nadomestilo zaradi začasne nezmožnost zagotavljanja dela |
| Javna dela                                                                                            |
|                                                                                                    |
|                                                                                                    |
| Mat. stroški in drugi osebni prejemki                                                                 |
| Vrsta drugega prejemka 💦 🔽                                                                            |
| Šifra materialnega stroška                                                                            |
| Vrsta prejemka DOH                                                                                    |
| Šifra RE 🕻  B01 – Plača                                                                               |
|                                                                                                    |
| Šifra grupe obračuna za zbirnike                                                                      |
| Obdelava M-4/M-8                                                                                      |
| Grupa M4 R - redno delo 💌                                                                             |
|                                                                                                    |

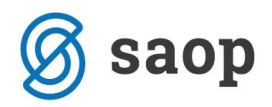

Postavite se še na zavihek **Izračun**.

Kot je označeno, izpolnite vse podatke, ki so označene v okvirjih.

| Vrste obračuna                                                                          |                   |  |  |  |  |  |  |
|-----------------------------------------------------------------------------------------|-------------------|--|--|--|--|--|--|
| Šifra vrste obračuna G63 Aktiven 🔽                                                      |                   |  |  |  |  |  |  |
| Naziv vrste obračuna Čakanje na delo doma                                               |                   |  |  |  |  |  |  |
| Številka za razvrščanje 0                                                               |                   |  |  |  |  |  |  |
| Splošno   P <u>r</u> enos iz posrednega vnosa   <u>A</u> nalitika   Izračun   įontiranj | e Opo <u>m</u> be |  |  |  |  |  |  |
| Enota                                                                                   | Odstotek          |  |  |  |  |  |  |
| Gre v fond 🔽                                                                            | Kon               |  |  |  |  |  |  |
| Izračun Vnos 💌                                                                          | čie e             |  |  |  |  |  |  |
| Konstanta 0,00                                                                          | ыпал              |  |  |  |  |  |  |
| fra formule                                                                             |                   |  |  |  |  |  |  |
| N rmiranje ur Samodejno normiranje 🗨                                                    |                   |  |  |  |  |  |  |
| Na enoto                                                                                | Znesek            |  |  |  |  |  |  |
| Izračun Formula 💌                                                                       | I:                |  |  |  |  |  |  |
| Konstanta                                                                               | Kon               |  |  |  |  |  |  |
| Šifra formule                                                                           | Šifra fi          |  |  |  |  |  |  |
| Primerjava<br>Šifra formule                                                             |                   |  |  |  |  |  |  |

V razdelku **Na enoto** v polju Izračun izberite Formula ter v polju Šifra formule kliknite na . Odpre se šifrant formul. Kliknite na stolpec Šifra ter v iskalno polje vpišite JN ter nato na lupo. Preverite, katera je prva prosta šifra formule v skupini JN.

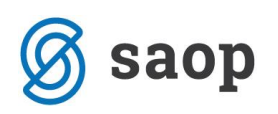

| Sife     Izraz formule       IN01     R(26)       JN02     max(R(27);D(49)/PMDO(0))       JN03     O(36)       JN04     R(10)       JN05     O(21)       JN06     R(13)*O(24)       JN07     R(11)       JN06     R(13)*O(24)       JN07     R(11)       JN08     O(25)       JN09     O(26)       JN10     S(21)       JN11     R(13)*S(22)       JN12     S(23)       JN13     S(24)       JN14     S(26)       JN15     D(52)       JN14     S(26)       JN15     D(52)       JN14     S(26)       JN15     D(52)       JN14     S(26)       JN17     M2DP(25)/MNDP(25)       JN18     NADP(0)       JN17     M2DP(20)/MNDP(30)       JN20     ff(NADP(0)=0;r(27);NADP(0))       JN21     if(NADP(0)=0;r(27);NADP(0))       JN22     if(NADP(0)=0;r(27);NADP(0))       JN23     (R(26)*1                                                                                                    | F | Formule  |                                            |  |  |  |  |  |
|----------------------------------------------------------------------------------------------------|---|----------|--------------------------------------------|--|--|--|--|--|
| V     Sife     Izraz formule       JN01     R(26)       JN02     max(R(27);D(49)/PMDO(0))       JN03     O(36)       JN04     R(10)       JN05     O(21)       JN06     R(13)*O(24)       JN07     R(11)       JN08     O(25)       JN09     O(26)       JN10     S(21)       JN11     R(13)*S(22)       JN12     S(23)       JN13     S(24)       JN14     S(25)       JN15     D(52)       JN14     S(26)       JN15     D(52)       JN14     S(26)       JN15     D(52)       JN16     NADP(020)       JN17     MZDP(25)/MNDP(25)       JN18     NADP(0)       JN21     if(MADP(0)=0;r(27);NADP(03)       JN22     if(MADP(0)=0;r(27);NADP(0)       JN21     if(MADP(0)=0;r(27);NADP(0)       JN21     if(MADP(0)=0;r(27);R(26))+(MZ(29)/ME(28))       JN22     S(33)       JN22     S(33)                                                                                                    |   | šif a JN |                                            |  |  |  |  |  |
| Simo     Izraz Tormule       IN01     R(26)       IN02     max(R(27);D(49)/PMDO(0))       IN03     O(36)       IN04     R(10)       IN05     O(21)       IN06     R(13)**O(24)       IN07     R(11)       IN08     O(25)       IN10     S(21)       IN11     R(13)**O(24)       IN12     S(23)       IN11     R(13)**S(22)       IN11     R(13)*S(22)       IN12     S(23)       IN13     S(24)       IN14     S(25)       IN15     D(52)       IN16     O(27)       IN17     M2D(25)/MNDP(25)       IN18     NADP(0)       IN19     ff(NADP(0)=0;r(27);NADP(0)       IN20     if(NADP(0)=0;r(27);NADP(0)       IN21     ff(NADP(0)>0;NADP(0);R(27))       IN22     if(NADP(0)>0;NADP(0);R(27))       IN22     ff(NADP(0)>0;NADP(0);R(27))       IN25     S(33)       IN26     S(35)       IN27     S(22)                                                                                                    | - | ě.c      |                                            |  |  |  |  |  |
| JN01     R(25)       JN02     max(R(27);D(49)/PMDO(0))       JN03     O(36)       JN04     R(10)       JN05     O(21)       JN06     R(13)*O(24)       JN07     R(11)       JN08     O(25)       JN09     D(26)       JN11     R(13)*S(22)       JN11     R(13)*S(22)       JN11     R(13)*S(22)       JN11     R(13)*S(22)       JN13     S(24)       JN14     S(26)       JN15     D(52)       JN16     O(27)       JN17     MZDP(25)/MNDP(25)       JN18     NADP(0)       JN17     MZDP(25)/MNDP(25)       JN18     NADP(0)=0;r(27);NADP(03);R(27))       JN20     if(NADP(0)=0;r(27);NADP(0))       JN21     if(NADP(0)=0;r(27);NADP(0))       JN22     if(NADP(0)>0;NADP(0);R(27))       JN22     if(NADP(0)>0;NADP(0);R(27))       JN22     if(NADP(0)>0;NADP(0);R(27))       JN32     (R(26)*1,0) + (R(27) - R(26)) + (MZ(29)/ME(28))       JN33     (R(26)*1,0) + (R(27                                                                                                    | - | ▼ Sifra  |                                            |  |  |  |  |  |
| JN02   max(R(2);D(49)/PMDO(0))     JN03   O(36)     JN04   R(10)     JN05   O(21)     JN06   R(13)*O(24)     JN07   R(11)     JN08   O(25)     JN09   O(26)     JN11   R(13)*S(22)     JN11   R(13)*S(22)     JN13   S(24)     JN14   S(25)     JN15   D(52)     JN16   O(27)     JN17   M2DP(25)/MNDP(25)     JN18   NADP(0)     JN19   if(MADP(030) <>0;MZDP(031)/MNDP(030);R(27))     JN20   if(NADP(0) =0;r(27);NADP(0))     JN21   if(NADP(0) >0;NADP(0);R(27))     JN22   if(NADP(0) >0;NADP(0);R(27))     JN22   if(NADP(0) >0;NADP(0);R(27))     JN21   if(R(26)*1,3) + (R(27)-R(26)) + (MZ(29)/ME(28))     JN22   s(33)     JN24   S(35)     JN31   (R(26)*1,5) + (R(27)-R(26)) + (MZ(29)/ME(28))     JN31   (R(26)*2,35) + (R(27)-R(26)) + (MZ(29)/ME(28))     JN33   (R(26)*2,35) + (R(27)-R(26)) + (MZ(29)/ME(28))     JN33   (R(26)*2,2) + (R(27)-R(26)) +                                                                                                    | - | JN01     | R(26)                                      |  |  |  |  |  |
| $      JN03 O(36) \\ N04 R(10) \\ N05 O(21) \\ N06 R(13)*O(24) \\ N07 R(11) \\ N08 O(25) \\ N09 O(26) \\ N10 S(21) \\ N11 R(13)*S(22) \\ N11 R(13)*S(22) \\ N11 R(13)*S(22) \\ N11 R(13)*S(22) \\ N11 S(24) \\ N13 S(24) \\ N14 S(26) \\ N15 O(52) \\ N15 O(52) \\ N16 O(27) \\ N17 MZDP(25)/MNDP(25) \\ N18 NADP(0) \\ N18 NADP(0) \\ N19 NADP(0) \\ N19 If(MADP(030) <>0;M2DP(031)/MNDP(030);R(27)) \\ N18 NADP(0) \\ N19 If(MADP(030) <>0;M2DP(031)/MNDP(030);R(27)) \\ N12 If(NADP(0) -0;r(27);NADP(0)) \\ N21 If(NADP(0) -0;r(27);NADP(0)) \\ N22 If(NADP(0) -0;r(27);NADP(0)) \\ N22 If(NADP(0) >0;NADT(0);R(27)) \\ N22 S(33) \\ N25 S(33) \\ N27 S(32) \\ N30 (R(26)*1,3) + (R(27) - R(26)) + (MZ(29)/ME(28)) \\ N31 (R(26)*1,6) + (R(27) - R(26)) + (MZ(29)/ME(28)) \\ N33 (R(26)*2,2) + (R(27) - R(26)) + (MZ(29)/ME(28)) \\ N34 (R(26)*2,3) + (R(27) - R(26)) + (MZ(29)/ME(28)) \\ N35 (R(26)*2,3) + (R(27) - R(26)) + (MZ(29)/ME(28)) \\ N34 (R(26)*2,3) + (R(27) - R(26)) + (MZ(29)/ME(28)) \\ N35 (R(26)*2,3) + (R(27) - R(26)) + (MZ(29)/ME(28)) \\ N34 (R(26)*2,3) + (R(27) - R(26)) + (MZ(29)/ME(28)) \\ N35 (R(26)*2,3) + (R(27) - R(26)) + (MZ(29)/ME(28)) \\ N36 (R(26)*2,3) + (R(27) - R(26)) + (MZ(29)/ME(28)) \\ N36 (R(26)*2,3) + (R(27) - R(26)) + (MZ(29)/ME(28)) \\ N36 (R(26)*2,3) + (R(27) - R(26)) + (MZ(29)/ME(28)) \\ N36 (R(26)*2,3) + (R(27) - R(26)) + (MZ(29)/ME(28)) \\ N36 (R(26)*2,3) + (R(27) - R(26)) + (MZ(29)/ME(28)) \\ N36 (R(26)*2,3) + (R(27) - R(26)) + (MZ(29)/ME(28)) \\ N36 (R(26)*2,3) + (R(27) - R(26)) + (MZ(29)/ME(28)) \\ N36 (R(26)*2,3) + (R(27) - R(26)) + (MZ(29)/ME(28)) \\ N36 (R(26)*2,3) + (R(27) - R(26)) + (MZ(29)/ME(28)) \\ N36 (R(26)*2,3) + (R(27) - R(26)) + (MZ(29)/ME(28)) \\ N36 (R(26)*2,3) + (R(27) - R(26)) + (MZ(29)/ME(28)) \\ N36 (R(26)*(13) + D(41) + D(44))/100 \\ N77 R(26)*(13) + D(41) + D(44))/100 \\ N77 R(26)*(13) + D(41) + D(44))/100 \\ N77 R(26)*(13) + D(41) + D(44))/100 \\ N77 R(26)*(13) + D(41) + D(44))/100 \\ N74 R(26)*(13) + D(41) + D(44))/100 \\ N75 R(25)*(130 + D(41) + D(44))/100 \\ N74 R(26)*(130 + D(41) + D(44))/100 \\ N74 R(26)*(130 + D(41) + D(44))/100 \\ N74 R(26)*(1$ | - | JN02     | max(R(27);D(49)/PMDO(0))                   |  |  |  |  |  |
| JN04 = R(10)       N05 = O(21)       JN06 = R(13)*O(24)       JN07 = R(11)       JN08 = O(25)       JN09 = O(26)       JN10 = S(21)       JN11 = R(13)*S(22)       JN11 = R(13)*S(22)       JN12 = S(23)       JN13 = S(24)       JN14 = S(26)       JN15 = D(52)       JN15 = D(52)       JN16 = O(27)       JN17 = MZDP(25)/MNDP(25)       JN18 = NADP(0)       JN19 = if(MNDP(030) <>0;MZDP(031)/MNDP(030);R(27))       JN19 = if(MNDP(030) <>0;MZDP(031)/MNDP(030);R(27))       JN19 = if(MNDP(030) <>0;MZDP(031)/MNDP(030);R(27))       JN20 = if(NADP(0) = 0;r(27);NADP(0))       JN21 = if(NADP(0) >0;NADP(0);R(27))       JN22 = if(NADP(0) >0;NADP(0);R(27))       JN22 = if(NADP(0) >0;NADP(0);R(27))       JN25 = S(33)       JN26 = S(35)       JN27 = S(32)       JN30 = (R(26)*1,3)+(R(27)-R(26))+(MZ(29)/ME(28))       JN31 = (R(26)*1,3)+(R(27)-R(26))+(MZ(29)/ME(28))       JN33 = (R(26)*2,2)+R(27)-R(26))+(MZ(29)/ME(28))       JN33 = (R(26)*2,2)+(R(27)-R(26))+(MZ(29)/ME(28))       JN34 = (R(26)*2,2)+(R(27)-R(26))+(MZ(29)/ME(28))       JN34 = (R(26)*2,2)+(R(27)-R(26))+(MZ(29)/ME(28))       JN34 = (R(26)*2,2)+(R(27)-R(26))+(MZ(29)/ME(28))       JN34 = (R(26)*2,2)+(R(27)-R(26))+(MZ(29)/ME(28))       JN34 = (R(26)*2,2)+(R(27)-R(26))+(MZ(29)/ME(28))       JN34 = (R(26)*2,2)+(R(27)-R(26))+(MZ(29)/ME(28))       JN34 = (R(26)*2,2)+(R(27)-R(26))+(MZ(29)/ME(28))       JN34 = (R(26)*2,2)+(R(27)-R(26))+(MZ(29)/ME(28))       JN34 = (R(26)*2,2)+(R(27)-R(26))+(MZ(29)/ME(28))       JN34 = (R(26)*2,2)+(R(27)-R(26))+(MZ(29)/ME(28))       JN34 = (R(26)*2,2)+(R(27)-R(26))+(MZ(29)/ME(28))       JN34 = (R(26)*2,2)+(R(27)-R(26))+(MZ(29)/ME(28))       JN34 = (R(26)*(13)+D(41)+D(44))/100       JN77 = R(26)*(13)+D(41)+D(44)/100       JN72 = R(26)*(13)+D(41)+D(44)/100      JN73 = R(26)*(13)+D(41)+D(44)/100      JN74 = R(26)*(13)+D(41)+D(44)/100      JN74 = R(26)*(13)+D(41)+D(44)/100      JN74 = R(26)*(13)+D(41)+D(44)/100      JN74 = R(26)*(13)+D(41)+D(44)/100      JN74 = R(26)*(13)+D(41)+D(44)/100                                                                                                    | - | JN03     | 0(36)                                      |  |  |  |  |  |
| $      JN05 O(21) \\      JN06 R(13)*O(24) \\      JN07 R(11) \\      JN08 O(25) \\      JN09 O(26) \\      JN10 S(21) \\      JN11 R(13)*S(22) \\      JN11 R(13)*S(22) \\      JN11 R(13)*S(22) \\      JN11 R(13)*S(24) \\      JN13 S(24) \\      JN14 S(26) \\      JN15 D(52) \\      JN16 O(27) \\      JN16 O(27) \\      JN16 O(27) \\      JN17 M2DP(25)/MNDP(25) \\      JN18 NADP(0) \\      JN19 if(MNDP(030)<>0;MZDP(031)/MNDP(030);R(27)) \\      JN19 if(MNDP(0)=0;r(27);NADP(0)) \\      JN20 if(VADP(0)=0;r(27);NADP(0)) \\       JN21 if(VADP(0)=0;r(27);NADP(0)) \\      JN21 if(VADP(0)>0;NADT(0);R(27)) \\      JN22 if(VADP(0)>0;NADP(0);R(27)) \\      JN26 S(33) \\      JN26 S(35) \\      JN27 S(32) \\      JN30 (R(26)*1,3)+(R(27)+R(26))+(MZ(29)/ME(28)) \\      JN31 (R(26)*1,6)+(R(27)+R(26))+(MZ(29)/ME(28)) \\      JN33 (R(26)*2,5)+R(R(27)+R(26))+(MZ(29)/ME(28)) \\      JN34 (R(26)*2,5)+R(R(27)+R(26))+(MZ(29)/ME(28)) \\      JN35 (R(26)*2,5)+R(R(27)+R(26))+(MZ(29)/ME(28)) \\      JN36 (R(26)*2,5)+R(R(27)+R(26))+(MZ(29)/ME(28)) \\      JN36 (R(26)*2,5)+R(R(27)+R(26))+(MZ(29)/ME(28)) \\      JN36 (R(26)*2,5)+R(27)+R(26))+(MZ(29)/ME(28)) \\      JN36 (R(26)*2,5)+R(R(27)+R(26))+(MZ(29)/ME(28)) \\      JN36 (R(26)*2,5)+R(27)+R(26))+(MZ(29)/ME(28)) \\      JN36 (R(26)*2,5)+R(27)+R(26))+(MZ(29)/ME(28)) \\      JN36 (R(26)*2,5)+R(27)+R(26))+(MZ(29)/ME(28)) \\      JN37 (R(26)*(130+D(41)+D(44))/100 \\      JN71 (R(26)*(130+D(41)+D(44))/100 \\      JN72 (R(26)*(145+D(41)+D(44))/100 \\      JN72 (R(26)*(145+D(41)+D(44))/100 \\      JN74 (R(26)*(157+D(41)+D(44))/100 \\      JN74 (R(26)*(152,5+D(41)+D(44))/100 \\      JN74 (R(26)*(152,5+D(41)+D(44))/100 \\      JN74 (R(26)*(152,5+D(41)+D(44))/100 \\      JN74 (R(26)*(152,5+D(41)+D(44))/100 \\      JN74 (R(26)*(152,5+D(41)+D(44))/100 \\      JN74 (R(26)*(152,5+D(41)+D(44))/100 \\      JN74 (R(26)*(152,5+D(41)+D(44))/100 \\      JN74 (R(26)*(152,5+D(41)+D(44))/100 \\        JN74 (R(26)*(152,5+D(41)+D(44))/100 \\            $                                                                                                    | - | JN04     | R(10)                                      |  |  |  |  |  |
| $      JN06 R(13)*O(24) \\      JN07 R(11) \\      JN08 O(25) \\      JN09 O(26) \\      JN10 S(21) \\      JN11 R(13)*S(22) \\      JN11 R(13)*S(22) \\      JN12 S(23) \\      JN13 S(24) \\      JN13 S(24) \\      JN14 S(26) \\      JN15 D(52) \\      JN16 O(27) \\      JN16 O(27) \\      JN17 MZDP(25)/MNDP(25) \\      JN18 NADP(0) \\      JN19 if(MNDP(030) <>0;MZDP(031)/MNDP(030);R(27)) \\      JN17 MZDP(25)/MNDP(25) \\      JN18 NADP(0) = 0;r(27);NADP(0)) \\      JN12 if(NADP(0)=0;r(27);NADP(0)) \\      JN21 if(NADP(0)=0;r(27);NADP(0)) \\      JN22 if(NADP(0)>0;NADP(0);R(27)) \\      JN25 S(33) \\      JN26 S(35) \\      JN27 S(32) \\      JN31 (R(26)*1,3)+(R(27)-R(26))+(MZ(29)/ME(28)) \\      JN31 (R(26)*1,6)+(R(27)-R(26))+(MZ(29)/ME(28)) \\      JN32 (R(26)*2,25)+(R(27)-R(26))+(MZ(29)/ME(28)) \\      JN33 (R(26)*2,2)+(R(27)-R(26))+(MZ(29)/ME(28)) \\      JN34 (R(26)*2,35)+(R(27)-R(26))+(MZ(29)/ME(28)) \\      JN34 (R(26)*2,5)+(R(27)-R(26))+(MZ(29)/ME(28)) \\      JN34 (R(26)*2,5)+(R(27)-R(26))+(MZ(29)/ME(28)) \\      JN34 (R(26)*2,5)+(R(27)-R(26))+(MZ(29)/ME(28)) \\      JN34 (R(26)*2,5)+(R(27)-R(26))+(MZ(29)/ME(28)) \\      JN34 (R(26)*2,5)+(R(27)-R(26))+(MZ(29)/ME(28)) \\      JN34 (R(26)*(30+D(41)+D(44))/100 \\      JN70 R(26)*(130+D(41)+D(44))/100 \\      JN71 R(26)*(145-D(41)+D(44))/100 \\      JN72 R(26)*(167,5+D(41)+D(44))/100 \\      JN74 R(26)*(157,5+D(41)+D(44))/100 \\      JN74 R(26)*(152,5+D(41)+D(44))/100 \\      JN74 R(26)*(152,5+D(41)+D(44))/100 \\      JN74 R(26)*(152,5+D(41)+D(44))/100 \\      JN74 R(26)*(152,5+D(41)+D(44))/100 \\      JN74 R(26)*(152,5+D(41)+D(44))/100 \\      JN74 R(26)*(152,5+D(41)+D(44))/100 \\      JN74 R(26)*(152,5+D(41)+D(44))/100 \\      JN74 R(26)*(152,5+D(41)+D(44))/100 \\      JN74 R(26)*(152,5+D(41)+D(44))/100 \\      JN74 R(26)*(152,5+D(41)+D(44))/100 \\      JN75 R(26)*(152,5+D(41)+D(44))/100 \\            $                                                                                                    | - | JN05     | 0(21)                                      |  |  |  |  |  |
| JN07   R(11)     JN08   O(25)     JN10   S(21)     JN11   R(13)*S(22)     JN12   S(23)     JN13   S(24)     JN14   S(26)     JN15   D(52)     JN16   O(27)     JN17   MZDP(25)/MNDP(25)     JN18   NADP(0)     JN19   if(MNDP(030) <>0;MZDP(031)/MNDP(030);R(27))     JN20   if(NADP(0)=0;r(27);NADP(0))     JN21   if(VADP(0)=0;r(27);NADP(0))     JN22   if(NADP(0)>0;NADP(0);R(27))     JN25   S(33)     JN26   S(35)     JN27   S(32)     JN31   (R(26)*1,3)+(R(27)+R(26))+(MZ(29)/ME(28))     JN32   (R(26)*1,3)+(R(27)+R(26))+(MZ(29)/ME(28))     JN33   (R(26)*1,6)+(R(27)+R(26))+(MZ(29)/ME(28))     JN33   (R(26)*2,05)+(R(27)+R(26))+(MZ(29)/ME(28))     JN34   (R(26)*2,35)+(R(27)+R(26))+(MZ(29)/ME(28))     JN34   (R(26)*2,5)+(R(27)+R(26))+(MZ(29)/ME(28))     JN34   (R(26)*2,5)+(R(27)+R(26))+(MZ(29)/ME(28))     JN34   (R(26)*(130+D(41)+D(44))/100     JN70   R(26)*(110+D(41)+D(44))/100                                                                                                    | - | JN06     | R(13)*O(24)                                |  |  |  |  |  |
| JN08   O(25)     JN09   O(26)     JN10   S(21)     JN11   R(13)*S(22)     JN12   S(23)     JN13   S(24)     JN14   S(26)     JN15   D(52)     JN16   O(27)     JN17   MZDP(25)/MNDP(25)     JN18   NADP(0)     JN19   if(MNDP(030) <>0;MZDP(031)/MNDP(030);R(27))     JN20   if(NADP(0)=0;r(27);NADP(0))     JN21   if(NADP(0)>0;NADT(0);R(27))     JN22   if(NADP(0)>0;NADP(0);R(27))     JN22   if(NADP(0)>0;NADP(0);R(27))     JN22   if(NADP(0)>0;NADF(0);R(27))     JN23   (R(26)*1,3)+(R(27)-R(26))+(MZ(29)/ME(28))     JN30   (R(26)*1,3)+(R(27)-R(26))+(MZ(29)/ME(28))     JN31   (R(26)*1,6)+(R(27)-R(26))+(MZ(29)/ME(28))     JN33   (R(26)*2,2)+(R(27)-R(26))+(MZ(29)/ME(28))     JN34   (R(26)*2,2)+(R(27)-R(26))+(MZ(29)/ME(28))     JN33   (R(26)*2,2)+(R(27)-R(26))+(MZ(29)/ME(28))     JN34   (R(26)*2,5)+(R(27)-R(26))+(MZ(29)/ME(28))     JN33   (R(26)*2,5)+(R(27)-R(26))+(MZ(29)/ME(28))     JN34   (R(26)*2,5)+(R(27)-R(26))+(MZ(29)/ME(2                                                                                                    | _ | JN07     | R(11)                                      |  |  |  |  |  |
| JN09   O(26)     JN10   S(21)     JN11   R(13)*S(22)     JN12   S(23)     JN13   S(24)     JN14   S(26)     JN15   D(52)     JN16   O(27)     JN17   MZDP(25)/MNDP(25)     JN18   NADP(0)     JN19   if(MADP(0)=0;r(27);NADP(03)/,R(27))     JN20   if(NADP(0)=0;r(27);NADP(0))     JN21   if(NADP(0)=0;r(27);NADP(0))     JN22   if(NADP(0)>0;NADP(0);R(27))     JN25   S(33)     JN26   S(35)     JN27   S(32)     JN30   (R(26)*1,3) + (R(27) - R(26)) + (MZ(29)/ME(28))     JN31   (R(26)*1,6) + (R(27) - R(26)) + (MZ(29)/ME(28))     JN33   (R(26)*2,2) + (R(27) - R(26)) + (MZ(29)/ME(28))     JN33   (R(26)*2,2) + (R(27) - R(26)) + (MZ(29)/ME(28))     JN34   (R(26)*2,2) + (R(27) - R(26)) + (MZ(29)/ME(28))     JN35   (R(26)*2,2) + (R(27) - R(26)) + (MZ(29)/ME(28))     JN44   (R(26)*2,2) + (R(27) - R(26)) + (MZ(29)/ME(28))     JN36   (R(26)*2,5) + (R(27) - R(26)) + (MZ(29)/ME(28))     JN60   D(37)     JN                                                                                                    | _ | JN08     | 0(25)                                      |  |  |  |  |  |
| JN10   S(21)     JN11   R(13)*S(22)     JN12   S(23)     JN13   S(24)     JN14   S(26)     JN15   D(52)     JN16   O(27)     JN17   MZDP(25)/MNDP(25)     JN18   NADP(0)     JN19   if(MNDP(030) <>0;MZDP(031)/MNDP(030);R(27))     JN20   if(NADP(0)=0;r(27);NADP(0))     JN21   if(NADP(0)>0;NADT(0);R(27))     JN25   S(33)     JN26   S(35)     JN27   S(32)     JN30   (R(26)*1,3) + (R(27) - R(26)) + (MZ(29)/ME(28))     JN31   (R(26)*2,05) + (R(27) - R(26)) + (MZ(29)/ME(28))     JN32   (R(26)*2,05) + (R(27) - R(26)) + (MZ(29)/ME(28))     JN33   (R(26)*2,05) + (R(27) - R(26)) + (MZ(29)/ME(28))     JN34   (R(26)*2,2) + (R(27) - R(26)) + (MZ(29)/ME(28))     JN35   (R(26)*2,2) + (R(27) - R(26)) + (MZ(29)/ME(28))     JN34   (R(26)*2,2) + (R(27) - R(26)) + (MZ(29)/ME(28))     JN36   (R(26)*2,2) + (R(27) - R(26)) + (MZ(29)/ME(28))     JN36   (R(26)*2,2) + (R(27) - R(26)) + (MZ(29)/ME(28))     JN34   (R(26)*2,5) + (R(27) - R(26)) + (MZ(29)/ME(28))                                                                                                    | _ | JN09     | O(26)                                      |  |  |  |  |  |
| JN11   R(13)*S(22)     JN12   S(23)     JN13   S(24)     JN14   S(26)     JN15   D(52)     JN16   O(27)     JN17   MZDP(25)/MNDP(25)     JN18   NADP(0)     JN19   if(MNDP(030) <>0;MZDP(031)/MNDP(030);R(27))     JN20   if(NADP(0)=0;r(27);NADP(0))     JN21   if(NADP(0)=0;r(27);NADP(0))     JN221   if(NADP(0)>0;NADT(0);R(27))     JN22   if(NADP(0)>0;NADT(0);R(27))     JN25   S(33)     JN26   S(35)     JN27   S(32)     JN30   (R(26)*1,3) + (R(27) - R(26)) + (MZ(29)/ME(28))     JN31   (R(26)*1,6) + (R(27) - R(26)) + (MZ(29)/ME(28))     JN32   (R(26)*2,05) + (R(27) - R(26)) + (MZ(29)/ME(28))     JN33   (R(26)*2,2) + (R(27) - R(26)) + (MZ(29)/ME(28))     JN34   (R(26)*2,5) + (R(27) - R(26)) + (MZ(29)/ME(28))     JN35   (R(26)*2,5) + (R(27) - R(26)) + (MZ(29)/ME(28))     JN41   (R(26)*2,5) + (R(27) - R(26)) + (MZ(29)/ME(28))     JN34   (R(26)*2,5) + (R(27) - R(26)) + (MZ(29)/ME(28))     JN60   O(37)     JN61   O(39)                                                                                                    | _ | JN 10    | S(21)                                      |  |  |  |  |  |
| JN12   S(23)     JN13   S(24)     JN14   S(26)     JN15   D(52)     JN16   O(27)     JN17   MZDP(25)/MNDP(25)     JN18   NADP(0)     JN19   if(MNDP(030)<>0;MZDP(031)/MNDP(030);R(27))     JN20   if(NADP(0)=0;r(27);NADP(0))     JN21   if(NADP(0)>0;NADT(0);R(27))     JN22   if(NADP(0)>0;NADP(0);R(27))     JN25   S(33)     JN26   S(35)     JN27   S(32)     JN30   (R(26)*1,3)+(R(27)-R(26))+(MZ(29)/ME(28))     JN31   (R(26)*1,6)+(R(27)-R(26))+(MZ(29)/ME(28))     JN33   (R(26)*1,6)+(R(27)-R(26))+(MZ(29)/ME(28))     JN34   (R(26)*2,2)+(R(27)-R(26))+(MZ(29)/ME(28))     JN33   (R(26)*2,2)+(R(27)-R(26))+(MZ(29)/ME(28))     JN34   (R(26)*2,5)+(R(27)-R(26))+(MZ(29)/ME(28))     JN34   (R(26)*2,5)+(R(27)-R(26))+(MZ(29)/ME(28))     JN41   O(39)     JN70   R(26)*(130+D(41)+D(44))/100     JN71   R(26)*(167,5+D(41)+D(44))/100     JN71   R(26)*(167,5+D(41)+D(44))/100     JN74   R(26)*(182,5+D(41)+D(44))/100                                                                                                    | _ | JN11     | R(13)*S(22)                                |  |  |  |  |  |
| JN13S(24)JN14S(26)JN15D(52)JN16O(27)JN17MZDP(25)/MNDP(25)JN18NADP(0)JN19if (MNDP(030) <> 0; MZDP(031)/MNDP(030); R(27))JN20if (MADP(0) = 0; r(27); NADP(0))JN21if (NADP(0) > 0; NADT(0); R(27))JN22if (NADP(0) > 0; NADP(0); R(27))JN25S(33)JN26S(35)JN27S(32)JN30(R(26)*1,3) + (R(27) - R(26)) + (MZ(29)/ME(28))JN31(R(26)*1,6) + (R(27) - R(26)) + (MZ(29)/ME(28))JN32(R(26)*2,2) + (R(27) - R(26)) + (MZ(29)/ME(28))JN33(R(26)*2,2) + (R(27) - R(26)) + (MZ(29)/ME(28))JN34(R(26)*2,2) + (R(27) - R(26)) + (MZ(29)/ME(28))JN35(R(26)*2,2) + (R(27) - R(26)) + (MZ(29)/ME(28))JN36(R(26)*2,2) + (R(27) - R(26)) + (MZ(29)/ME(28))JN71R(26)*(130 + D(41) + D(44))/100JN71R(26)*(145 + D(41) + D(44))/100JN72R(26)*(145 + D(41) + D(44))/100JN73R(26)*(175 + D(41) + D(44))/100JN74R(26)*(182,5 + D(41) + D(44))/100JN74R(26)*(182,5 + D(41) + D(44))/100JN74R(26)*(182,5 + D(41) + D(44))/100                                                                                                    | _ | JN12     | S(23)                                      |  |  |  |  |  |
| JN14     S(26)       JN15     D(52)       JN16     O(27)       JN17     MZDP(25)/MNDP(25)       JN18     NADP(0)       JN19     if (MNDP(030) <>0; MZDP(031)/MNDP(030); R(27))       JN20     if (NADP(0) = 0; r(27); NADP(0))       JN21     if (NADP(0) > 0; NADT(0); R(27))       JN22     if (NADP(0) > 0; NADT(0); R(27))       JN25     S(33)       JN26     S(35)       JN27     S(32)       JN30     (R(26)*1,3) + (R(27) - R(26)) + (MZ(29)/ME(28))       JN31     (R(26)*1,6) + (R(27) - R(26)) + (MZ(29)/ME(28))       JN32     (R(26)*2,2) + (R(27) - R(26)) + (MZ(29)/ME(28))       JN33     (R(26)*2,2) + (R(27) - R(26)) + (MZ(29)/ME(28))       JN33     (R(26)*2,2) + (R(27) - R(26)) + (MZ(29)/ME(28))       JN34     (R(26)*2,2) + (R(27) - R(26)) + (MZ(29)/ME(28))       JN44     (R(26)*2,2) + (R(27) - R(26)) + (MZ(29)/ME(28))       JN40     (O(37)       JN60     O(37)       JN61     O(39)       JN71     R(26)*(130 + D(41) + D(44))/100       JN72     R(26)*(167,5 + D(41) + D(44))/100       J                                                                                                    | _ | JN13     | S(24)                                      |  |  |  |  |  |
| JN15     D(52)       JN16     O(27)       JN17     M2DP(25)/MNDP(25)       JN18     NADP(0)       JN19     if(MADP(030) <>0;MZDP(031)/MNDP(030);R(27))       JN20     if(MADP(0)=0;r(27);NADP(0))       JN21     if(NADP(0)>0;NADT(0);R(27))       JN22     if(NADP(0)>0;NADT(0);R(27))       JN23     S(33)       JN24     S(35)       JN27     S(32)       JN30     (R(26)*1,3) + (R(27)-R(26)) + (MZ(29)/ME(28))       JN31     (R(26)*1,6) + (R(27)-R(26)) + (MZ(29)/ME(28))       JN32     (R(26)*2,05) + (R(27)-R(26)) + (MZ(29)/ME(28))       JN33     (R(26)*2,25) + (R(27)-R(26)) + (MZ(29)/ME(28))       JN34     (R(26)*2,35) + (R(27)-R(26)) + (MZ(29)/ME(28))       JN34     (R(26)*2,35) + (R(27)-R(26)) + (MZ(29)/ME(28))       JN36     (R(26)*2,5) + (R(27)-R(26)) + (MZ(29)/ME(28))       JN40     O(37)       JN61     O(39)       JN70     R(26)*(130+D(41)+D(44))/100       JN71     R(26)*(167,5+D(41)+D(44))/100       JN73     R(26)*(175+D(41)+D(44))/100       JN74     R(26)*(182,5+D(41)+D(44))/100                                                                                                    | _ | JN14     | S(26)                                      |  |  |  |  |  |
| JN16     O(27)       JN17     MZDP(25)/MNDP(25)       JN18     NADP(0)       JN19     if(MNDP(030) <>0;MZDP(031)/MNDP(030);R(27))       JN20     if(NADP(0)=0;r(27);NADP(0))       JN21     if(NADP(0)>0;NADT(0);R(27))       JN22     if(NADP(0)>0;NADP(0);R(27))       JN23     S(33)       JN24     S(35)       JN27     S(32)       JN30     (R(26)*1,3)+(R(27)-R(26))+(MZ(29)/ME(28))       JN31     (R(26)*1,6)+(R(27)-R(26))+(MZ(29)/ME(28))       JN32     (R(26)*1,6)+(R(27)-R(26))+(MZ(29)/ME(28))       JN33     (R(26)*2,25)+(R(27)-R(26))+(MZ(29)/ME(28))       JN34     (R(26)*2,2)+(R(27)-R(26))+(MZ(29)/ME(28))       JN34     (R(26)*2,5)+(R(27)-R(26))+(MZ(29)/ME(28))       JN34     (R(26)*2,5)+(R(27)-R(26))+(MZ(29)/ME(28))       JN34     (R(26)*2,5)+(R(27)-R(26))+(MZ(29)/ME(28))       JN34     (R(26)*2,5)+(R(27)-R(26))+(MZ(29)/ME(28))       JN36     (R(26)*2,5)+(R(27)-R(26))+(MZ(29)/ME(28))       JN36     (R(26)*2,5)+(R(27)-R(26))+(MZ(29)/ME(28))       JN37     R(26)*(130+D(41)+D(41)/100       JN40     (R(26)*2,5)+(R(27)-R(26))+(MZ(29)/ME(28))                                                                                                    | _ | JN15     | D(52)                                      |  |  |  |  |  |
| JN 17     MZDP (25)/MINDP (25)       JN 18     NADP (0)       JN 19     if (MNDP (030) <>0; MZDP (031)/MINDP (030); R(27))       JN 20     if (NADP (0) =0; r(27); NADP (0))       JN 21     if (NADT (0) >0; NADT (0); R(27))       JN 22     if (NADP (0) >0; NADP (0); R(27))       JN 22     if (NADP (0) >0; NADP (0); R(27))       JN 25     S (33)       JN 26     S (35)       JN 27     S (32)       JN 30     (R (26)*1,3) + (R (27) - R (26)) + (MZ (29)/ME (28))       JN 31     (R (26)*1,6) + (R (27) - R (26)) + (MZ (29)/ME (28))       JN 32     (R (26)*2,05) + (R (27) - R (26)) + (MZ (29)/ME (28))       JN 33     (R (26)*2,2) + (R (27) - R (26)) + (MZ (29)/ME (28))       JN 34     (R (26)*2,35) + (R (27) - R (26)) + (MZ (29)/ME (28))       JN 34     (R (26)*2,35) + (R (27) - R (26)) + (MZ (29)/ME (28))       JN 36     (R (26)*2,5) + (R (27) - R (26)) + (MZ (29)/ME (28))       JN 40     (R (26)*2,5) + (R (27) - R (26)) + (MZ (29)/ME (28))       JN 41     (R (26)*1,40 + 41) + D (44))/100       JN 70     R (26)*(130 + D (41) + D (44))/100       JN 71     R (26)*(167, 5 + D (41) + D (44))/100       JN 73                                                                                                    | _ | JN 16    | O(27)                                      |  |  |  |  |  |
| JN 18   NADP(0)     JN 19   if(MNDP(030) <>0;MZDP(031)/MNDP(030);R(27))     JN 20   if(NADP(0)=0;r(27);NADP(0))     JN 21   if(NADT(0)>0;NADT(0);R(27))     JN 22   if(NADP(0)>0;NADP(0);R(27))     JN 25   S(33)     JN 26   S(35)     JN 27   S(32)     JN 30   (R(26)*1,3)+(R(27)-R(26))+(MZ(29)/ME(28))     JN 31   (R(26)*1,6)+(R(27)-R(26))+(MZ(29)/ME(28))     JN 32   (R(26)*1,6)+(R(27)-R(26))+(MZ(29)/ME(28))     JN 33   (R(26)*2,05)+(R(27)-R(26))+(MZ(29)/ME(28))     JN 34   (R(26)*2,2)+(R(27)-R(26))+(MZ(29)/ME(28))     JN 33   (R(26)*2,2)+(R(27)-R(26))+(MZ(29)/ME(28))     JN 34   (R(26)*2,35)+(R(27)-R(26))+(MZ(29)/ME(28))     JN 36   (R(26)*2,5)+(R(27)-R(26))+(MZ(29)/ME(28))     JN 36   (R(26)*2,5)+(R(27)-R(26))+(MZ(29)/ME(28))     JN 40   0(37)     JN 61   O(39)     JN 70   R(26)*(130+D(41)+D(44))/100     JN 71   R(26)*(145+D(41)+D(44))/100     JN 72   R(26)*(167,5+D(41)+D(44))/100     JN 73   R(26)*(157,5+D(41)+D(44))/100     JN 74   R(26)*(182,5+D(41)+D(44))/100     JN                                                                                                    | _ | JN 17    | MZDP(25)/MNDP(25)                          |  |  |  |  |  |
| $\begin{array}{ c c c c c c c c c c c c c c c c c c c$                                                                                                    | _ | JN 18    | NADP(0)                                    |  |  |  |  |  |
| JN20   if(NADP(0)=0;r(27);NADP(0))     JN21   if(NADT(0)>0;NADT(0);R(27))     JN22   if(NADP(0)>0;NADP(0);R(27))     JN25   S(33)     JN26   S(35)     JN27   S(32)     JN30   (R(26)*1,3)+(R(27)-R(26))+(MZ(29)/ME(28))     JN31   (R(26)*1,6)+(R(27)-R(26))+(MZ(29)/ME(28))     JN32   (R(26)*2,05)+(R(27)-R(26))+(MZ(29)/ME(28))     JN33   (R(26)*2,2)+(R(27)-R(26))+(MZ(29)/ME(28))     JN34   (R(26)*2,2)+(R(27)-R(26))+(MZ(29)/ME(28))     JN34   (R(26)*2,35)+(R(27)-R(26))+(MZ(29)/ME(28))     JN36   (R(26)*2,35)+(R(27)-R(26))+(MZ(29)/ME(28))     JN36   (R(26)*2,5)+(R(27)-R(26))+(MZ(29)/ME(28))     JN36   (R(26)*2,5)+(R(27)-R(26))+(MZ(29)/ME(28))     JN36   (R(26)*2,5)+(R(27)-R(26))+(MZ(29)/ME(28))     JN36   (R(26)*2,5)+(R(27)-R(26))+(MZ(29)/ME(28))     JN40   (R(26)*2,5)+(R(27)-R(26))+(MZ(29)/ME(28))     JN70   R(26)*(130+D(41)+D(44))/100     JN71   R(26)*(145+D(41)+D(44))/100     JN72   R(26)*(167,5+D(41)+D(44))/100     JN73   R(26)*(182,5+D(41)+D(44))/100     JN74   R(26)*(182,5+D(41)+D(44))/100     JN75   <                                                                                                    | _ | JN 19    | if(MNDP(030)<>0;MZDP(031)/MNDP(030);R(27)) |  |  |  |  |  |
| JN21   if(NADT(0)>0;NADT(0);R(27))     JN22   if(NADP(0)>0;NADP(0);R(27))     JN25   S(33)     JN26   S(35)     JN27   S(32)     JN30   (R(26)*1,3)+(R(27)-R(26))+(MZ(29)/ME(28))     JN31   (R(26)*1,6)+(R(27)-R(26))+(MZ(29)/ME(28))     JN32   (R(26)*2,05)+(R(27)-R(26))+(MZ(29)/ME(28))     JN33   (R(26)*2,2)+(R(27)-R(26))+(MZ(29)/ME(28))     JN34   (R(26)*2,2)+(R(27)-R(26))+(MZ(29)/ME(28))     JN34   (R(26)*2,35)+(R(27)-R(26))+(MZ(29)/ME(28))     JN36   (R(26)*2,5)+(R(27)-R(26))+(MZ(29)/ME(28))     JN36   (R(26)*2,5)+(R(27)-R(26))+(MZ(29)/ME(28))     JN36   (R(26)*2,5)+(R(27)-R(26))+(MZ(29)/ME(28))     JN36   (R(26)*2,5)+(R(27)-R(26))+(MZ(29)/ME(28))     JN36   (R(26)*2,5)+(R(27)-R(26))+(MZ(29)/ME(28))     JN36   (R(26)*2,5)+(R(27)-R(26))+(MZ(29)/ME(28))     JN61   O(37)     JN61   O(39)     JN70   R(26)*(130+D(41)+D(44))/100     JN71   R(26)*(167,5+D(41)+D(44))/100     JN72   R(26)*(167,5+D(41)+D(44))/100     JN74   R(26)*(182,5+D(41)+D(44))/100     JN75   R(26)*(190+D(41)+D(44))/100                                                                                                    | _ | JN20     | if(NADP(0)=0;r(27);NADP(0))                |  |  |  |  |  |
| $\begin{array}{ c c c c c c c c c c c c c c c c c c c$                                                                                                    | _ | JN21     | if(NADT(0)>0;NADT(0);R(27))                |  |  |  |  |  |
| $\begin{array}{ c c c c c c c c c c c c c c c c c c c$                                                                                                    | _ | JN22     | if(NADP(0)>0;NADP(0);R(27))                |  |  |  |  |  |
| JN26   S(35)     JN27   S(32)     JN30   (R(26)*1,3)+(R(27)-R(26))+(MZ(29)/ME(28))     JN31   (R(26)*1,6)+(R(27)-R(26))+(MZ(29)/ME(28))     JN32   (R(26)*2,05)+(R(27)-R(26))+(MZ(29)/ME(28))     JN33   (R(26)*2,2)+(R(27)-R(26))+(MZ(29)/ME(28))     JN34   (R(26)*2,2)+(R(27)-R(26))+(MZ(29)/ME(28))     JN36   (R(26)*2,5)+(R(27)-R(26))+(MZ(29)/ME(28))     JN36   (R(26)*2,5)+(R(27)-R(26))+(MZ(29)/ME(28))     JN60   O(37)     JN61   O(39)     JN70   R(26)*(130+D(41)+D(44))/100     JN71   R(26)*(145+D(41)+D(44))/100     JN72   R(26)*(167,5+D(41)+D(44))/100     JN73   R(26)*(175+D(41)+D(44))/100     JN74   R(26)*(182,5+D(41)+D(44))/100     JN75   R(26)*(190+D(41)+D(44))/100                                                                                                    | _ | JN25     | S(33)                                      |  |  |  |  |  |
| $\begin{array}{ c c c c c c c c c c c c c c c c c c c$                                                                                                    | _ | JN26     | S(35)                                      |  |  |  |  |  |
| $\begin{array}{ c c c c c c c c c c c c c c c c c c c$                                                                                                    | _ | JN27     | S(32)                                      |  |  |  |  |  |
| JN31   (R(26)*1,6)+(R(27)-R(26))+(MZ(29)/ME(28))     JN32   (R(26)*2,05)+(R(27)-R(26))+(MZ(29)/ME(28))     JN33   (R(26)*2,2)+(R(27)-R(26))+(MZ(29)/ME(28))     JN34   (R(26)*2,35)+(R(27)-R(26))+(MZ(29)/ME(28))     JN36   (R(26)*2,5)+(R(27)-R(26))+(MZ(29)/ME(28))     JN60   O(37)     JN61   O(39)     JN70   R(26)*(130+D(41)+D(44))/100     JN71   R(26)*(145+D(41)+D(44))/100     JN72   R(26)*(167,5+D(41)+D(44))/100     JN73   R(26)*(175+D(41)+D(44))/100     JN74   R(26)*(182,5+D(41)+D(44))/100     JN75   R(26)*(190+D(41)+D(44))/100                                                                                                    | _ | JN30     | (R(26)*1,3)+(R(27)-R(26))+(MZ(29)/ME(28))  |  |  |  |  |  |
| JN32   (R(26)*2,05)+(R(27)-R(26))+(MZ(29)/ME(28)))     JN33   (R(26)*2,2)+(R(27)-R(26))+(MZ(29)/ME(28)))     JN34   (R(26)*2,35)+(R(27)-R(26))+(MZ(29)/ME(28)))     JN36   (R(26)*2,5)+(R(27)-R(26))+(MZ(29)/ME(28)))     JN60   O(37)     JN61   O(39)     JN70   R(26)*(130+D(41)+D(44))/100     JN71   R(26)*(145+D(41)+D(44))/100     JN72   R(26)*(167,5+D(41)+D(44))/100     JN73   R(26)*(175+D(41)+D(44))/100     JN74   R(26)*(182,5+D(41)+D(44))/100     JN75   R(26)*(190+D(41)+D(44))/100                                                                                                    | _ | JN31     | (R(26)*1,6)+(R(27)-R(26))+(MZ(29)/ME(28))  |  |  |  |  |  |
| JN33   (R(26)*2,2)+(R(27)-R(26))+(MZ(29)/ME(28))     JN34   (R(26)*2,35)+(R(27)-R(26))+(MZ(29)/ME(28))     JN36   (R(26)*2,5)+(R(27)-R(26))+(MZ(29)/ME(28))     JN60   O(37)     JN61   O(39)     JN70   R(26)*(130+D(41)+D(44))/100     JN71   R(26)*(145+D(41)+D(44))/100     JN72   R(26)*(167,5+D(41)+D(44))/100     JN73   R(26)*(175+D(41)+D(44))/100     JN74   R(26)*(182,5+D(41)+D(44))/100     JN75   R(26)*(190+D(41)+D(44))/100                                                                                                    | _ | JN32     | (R(26)*2,05)+(R(27)-R(26))+(MZ(29)/ME(28)) |  |  |  |  |  |
| JN34   (R(26)*2,35)+(R(27)-R(26))+(MZ(29)/ME(28))     JN36   (R(26)*2,5)+(R(27)-R(26))+(MZ(29)/ME(28))     JN60   O(37)     JN61   O(39)     JN70   R(26)*(130+D(41)+D(44))/100     JN71   R(26)*(145+D(41)+D(44))/100     JN72   R(26)*(167,5+D(41)+D(44))/100     JN73   R(26)*(175+D(41)+D(44))/100     JN74   R(26)*(182,5+D(41)+D(44))/100     JN75   R(26)*(190+D(41)+D(44))/100                                                                                                    |   | JN33     | (R(26)*2,2)+(R(27)-R(26))+(MZ(29)/ME(28))  |  |  |  |  |  |
| JN36   (R(26)*2,5)+(R(27)-R(26))+(MZ(29)/ME(28))     JN60   O(37)     JN61   O(39)     JN70   R(26)*(130+D(41)+D(44))/100     JN71   R(26)*(145+D(41)+D(44))/100     JN72   R(26)*(167,5+D(41)+D(44))/100     JN73   R(26)*(175+D(41)+D(44))/100     JN74   R(26)*(182,5+D(41)+D(44))/100     JN75   R(26)*(190+D(41)+D(44))/100                                                                                                    |   | JN34     | (R(26)*2,35)+(R(27)-R(26))+(MZ(29)/ME(28)) |  |  |  |  |  |
| JN60     O(37)       JN61     O(39)       JN70     R(26)*(130+D(41)+D(44))/100       JN71     R(26)*(145+D(41)+D(44))/100       JN72     R(26)*(167,5+D(41)+D(44))/100       JN73     R(26)*(175+D(41)+D(44))/100       JN74     R(26)*(182,5+D(41)+D(44))/100       JN75     R(26)*(190+D(41)+D(44))/100                                                                                                    |   | JN36     | (R(26)*2,5)+(R(27)-R(26))+(MZ(29)/ME(28))  |  |  |  |  |  |
| JN61     O(39)       JN70     R(26)*(130+D(41)+D(44))/100       JN71     R(26)*(145+D(41)+D(44))/100       JN72     R(26)*(167,5+D(41)+D(44))/100       JN73     R(26)*(175+D(41)+D(44))/100       JN74     R(26)*(182,5+D(41)+D(44))/100       JN75     R(26)*(190+D(41)+D(44))/100                                                                                                    |   | JN60     | O(37)                                      |  |  |  |  |  |
| JN70     R(26)*(130+D(41)+D(44))/100       JN71     R(26)*(145+D(41)+D(44))/100       JN72     R(26)*(167,5+D(41)+D(44))/100       JN73     R(26)*(175+D(41)+D(44))/100       JN74     R(26)*(182,5+D(41)+D(44))/100       JN75     R(26)*(190+D(41)+D(44))/100                                                                                                    |   | JN61     | O(39)                                      |  |  |  |  |  |
| JN71     R(26)*(145+D(41)+D(44))/100       JN72     R(26)*(167,5+D(41)+D(44))/100       JN73     R(26)*(175+D(41)+D(44))/100       JN74     R(26)*(182,5+D(41)+D(44))/100       JN75     R(26)*(190+D(41)+D(44))/100                                                                                                    |   | JN 70    | R(26)*(130+D(41)+D(44))/100                |  |  |  |  |  |
| JN72 R(26)*(167,5+D(41)+D(44))/100   JN73 R(26)*(175+D(41)+D(44))/100   JN74 R(26)*(182,5+D(41)+D(44))/100   JN75 R(26)*(190+D(41)+D(44))/100                                                                                                    |   | JN71     | R(26)*(145+D(41)+D(44))/100                |  |  |  |  |  |
| JN73 R(26)*(175+D(41)+D(44))/100   JN74 R(26)*(182,5+D(41)+D(44))/100   JN75 R(26)*(190+D(41)+D(44))/100                                                                                                    |   | JN72     | R(26)*(167,5+D(41)+D(44))/100              |  |  |  |  |  |
| JN74 R(26)*(182,5+D(41)+D(44))/100<br>JN75 R(26)*(190+D(41)+D(44))/100                                                                                                    |   | JN73     | R(26)*(175+D(41)+D(44))/100                |  |  |  |  |  |
| JN75 R(26)*(190+D(41)+D(44))/100                                                                                                    |   | JN74     | R(26)*(182,5+D(41)+D(44))/100              |  |  |  |  |  |
|                                                                                                    | Þ | JN75     | R(26)*(190+D(41)+D(44))/100                |  |  |  |  |  |

(podatki na sliki so testni)

Ko dobite prvo prosto šifro, kliknete na ikono za Vnesi zapis.

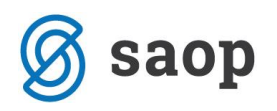

| S(21)                           |                                                                     |
|---------------------------------|---------------------------------------------------------------------|
| R(13)*S(22)                     | Saop Obračun plač zaposlenih - sprememba [DEMO] - Javni zavod Sidro |
| S(23)                           | Formule                                                             |
| S(24)                           |                                                                     |
| S(26)                           | Šifra formula 11177                                                 |
| D(52)                           |                                                                     |
| O(27)                           | Izraz form le NADP(3)                                               |
| MZDP(25)/MNDP(25)               |                                                                     |
| NADP(0)                         |                                                                     |
| if(MNDP(030) <>0; MZDP(031)/MND | Onombe                                                              |
| if(NADP(0)=0;r(27);NADP(0))     | opombe                                                              |
| if(NADT(0)>0;NADT(0);R(27))     |                                                                     |
| if(NADP(0)>0;NADP(0);R(27))     |                                                                     |
| S(33)                           |                                                                     |
| S(35)                           |                                                                     |
| S(32)                           |                                                                     |
| (R(26)*1,3)+(R(27)-R(26))+(MZ(2 |                                                                     |
| (R(26)*1,6)+(R(27)-R(26))+(MZ(2 |                                                                     |
| (R(26)*2,05)+(R(27)-R(26))+(MZ( |                                                                     |
|                                 |                                                                     |

V polje Šifra formule vnesite prvo prosto šifro. V polje izraz formule pa natanko tak izraz, kot je na sliki: NADP(3).

Potrdite vnos ter formulo izberite.

| Šifra vrste obračuna 🛛 🕞 🥵 🥵                                      |                     |
|-------------------------------------------------------------------|---------------------|
| Naziv vrste obračuna Čakanje na delo doma                         |                     |
| Številka za razvrščanje 0                                         |                     |
| Splošno   Prenos iz posrednega vnosa   Analitika Izračun Kontirar | ije Opo <u>m</u> be |
| Enota                                                             | Odstotek            |
| Enota Ura 💌                                                       | Izračun             |
| Gre v fond                                                        | Konstanta           |
| Izračun Vnos 💌                                                    | Šifra formule       |
| Konstanta 0,00                                                    | Jin a formate j     |
| Šifra formule                                                     |                     |
| Normiranje ur Samodejno normiranje 💌                              |                     |
| Na enoto                                                          | Znesek              |
| Izračun Formula 💌                                                 | Izračun             |
| Konstanta                                                         | Konstanta           |
| Šifra formule JN77                                                | Šifra formule       |
| Primerjava<br>Čifra formula                                       |                     |
| Vedno s formulo                                                   |                     |

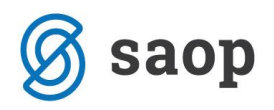

V razdelku **Odstotek** izberite Izračun Konstanta. V polje Konstanta pa vpišite višino nadomestila, ki na osnovi vaše Kolektivne pogodbe priprava zaposlenim za čakanje na delo – vpišite 80.

| ×                           |                             | _                  |                   |              |
|-----------------------------|-----------------------------|--------------------|-------------------|--------------|
| Šifra vrste obračuna G63    | 3 Aktiven                   | ~                  |                   |              |
| Vaziv vrste obračuna Čak    | (anje na delo doma          |                    |                   | $\mathbf{T}$ |
| številka za razvrščanje     | 0                           |                    |                   |              |
| Splošno Prenos iz posredn   | ega vnosa Analitika Izračun | <u>K</u> ontiranje | e Opo <u>m</u> be |              |
| Enota                       |                             |                    | Odstotek          |              |
| Enota                       | Ura 🚽                       |                    | Izračun           | Konstanta 💌  |
| Gre v fond                  |                             |                    | Konstanta         | 80,00        |
| Izračun                     | Vnos 💌                      |                    | Šifra formule     |              |
| Konstanta                   | 0,00                        |                    |                   |              |
| Šifra formule               |                             |                    |                   |              |
| Normiranje ur               | Samodejno normiranje        | -                  |                   |              |
| Na enoto                    |                             |                    | Znesek            |              |
| Izračun                     | Formula                     |                    | Izračun           | Formula 👻    |
| Konstanta                   |                             |                    | Konstanta         |              |
| Šifra formule               | JN77                        |                    | Šifra formule     |              |
| Primerjava<br>Šifra formule |                             |                    |                   |              |
| Sind formale                | Vedno s formulo             |                    |                   |              |
| Vzame višjo - nižjo         | -                           |                    |                   |              |

V razdelku **Znesek** izberete Izračun Formula. S klikom na 🛄 se odpre šifrant formul.

Kliknite na stolpec Šifra ter v iskalno polje vpišite JZ ter nato na lupo. Preverite, katera je prva prosta šifra formule v skupini JZ.

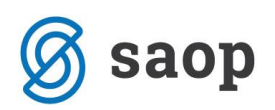

📧 Saop Obračun plač zaposlenih [DEMO] - Javni zavod Sidro

| F | Formule |         |                                                          |  |  |  |  |
|---|---------|---------|----------------------------------------------------------|--|--|--|--|
|   |         | šit a [ | 17                                                       |  |  |  |  |
|   | × -     | on a j  |                                                          |  |  |  |  |
|   | 💌 Sifra | Iz      | az formule                                               |  |  |  |  |
|   | JZ02    | m       | x(((PPR(0)*(100+D(41)+R(25)+D(44)+D(45)-D(56))/100)+D(4  |  |  |  |  |
|   | JZ03    | m       | x(((PPR(0)*(100+D(41)+R(25)+D(44)+D(45)-D(56))/100)+D(4  |  |  |  |  |
|   | JZ04    | M       | DP(21)*R(3)/100                                          |  |  |  |  |
|   | JZ05    | 0       | NDP(21)-D(71))*PPR(0)*R(3)*(100-D(56))/100/PMDO(0)/100   |  |  |  |  |
|   | JZ06    | D       | 43)*MEDP(21)/R(6)                                        |  |  |  |  |
|   | JZ08    | m       | x(((PPR(0)*(100+D(41)+R(25)+D(44)+D(45)-D(56))/100)+D(4  |  |  |  |  |
|   | JZ09    | R       | ))*R(2)*R(3)/100                                         |  |  |  |  |
|   | JZ10    | R       | 1)*R(2)                                                  |  |  |  |  |
|   | JZ11    | R       | 21)                                                      |  |  |  |  |
|   | JZ12    | D       | 55)                                                      |  |  |  |  |
|   | JZ13    | D       | 54)                                                      |  |  |  |  |
|   | JZ14    | R       | 1)*R(2)*R(3)/100                                         |  |  |  |  |
|   | JZ15    | R       | 1)*PPR(0)*R(3)/R(6)/100                                  |  |  |  |  |
|   | JZ 16   | В       | )                                                        |  |  |  |  |
|   | JZ17    | ifi     | R(28)*(MNDP(28)/(PMDO(0)*R(29)/100)))-MZA04(27)>0;(R(28  |  |  |  |  |
|   | JZ 18   | K       | PZ(1)                                                    |  |  |  |  |
|   | JZ19    | R       | 0)*R(2)                                                  |  |  |  |  |
|   | JZ20    | R       | 1)*R(2)*1,3                                              |  |  |  |  |
|   | JZ21    | R       | 1)*R(2)*1,6                                              |  |  |  |  |
|   | JZ22    | R       | 1)*R(2)*2,05                                             |  |  |  |  |
|   | JZ23    | R       | 1)*R(2)*2,2                                              |  |  |  |  |
|   | JZ24    | R       | 1)*R(2)*2,35                                             |  |  |  |  |
|   | JZ25    | R       | 1)*R(2)*2,5                                              |  |  |  |  |
|   | JZ26    | rc      | und(R(2)*R(3))*(round(R(0)*100)*0,01)/100                |  |  |  |  |
|   | JZ27    | R       | 26)*PMDO(0)*R(3)/100*R(29)/100                           |  |  |  |  |
|   | JZ28    | (F      | (26)*PMDO(0)/40*D(46)*D(47)/100)/(R(6)*R(29)/100)*MEDP(2 |  |  |  |  |
|   | JZ29    | (F      | (26)*D(46)*O(30)*O(31)/100)/(R(6)*R(29)/100)*MEDP(21)    |  |  |  |  |
|   | JZ30    | (F      | (26)*D(58)*O(30)*O(31)/100)/(R(6)*R(29)/100)*MEDP(21)*-1 |  |  |  |  |
|   | JZ31    | ((      | (26)*PMDO(0)/40*D(58)*D(47)/100))/(R(6)*R(29)/100)*MEDP  |  |  |  |  |
|   | JZ32    | (F      | R(0)*D(89)/100/PMDO(0)/R(29)*100*MNDP(28))*-1            |  |  |  |  |
|   | JZ50    | (R      | .(26)*D(78)*O(35)*R(3)/100)/(R(6)*R(29)/100)*MEDP(21)    |  |  |  |  |
|   | JZ51    | (R      | (26)*D(79)*O(35)*R(3)/100)/(R(6)*R(29)/100)*MEDP(21)     |  |  |  |  |
|   | JZ52    | (R      | (26)*D(80)*O(30)*R(3)/100)/(R(6)*R(29)/100)*MEDP(21)     |  |  |  |  |
|   | JZ53    | (R      | (26)*D(81)*O(30)*R(3)/100)/(R(6)*R(29)/100)*MEDP(21)     |  |  |  |  |
|   | JZ54    | (R      | (26)*D(82)*O(30)*R(3)/100)/(R(6)*R(29)/100)*MEDP(21)     |  |  |  |  |
|   | JZ55    | (R      | (26)*D(83)*O(30)*O(32)/100)/(R(6)*R(29)/100)*MEDP(21)    |  |  |  |  |
|   | JZ56    | (R      | (26)*D(84)*O(30)*O(33)/100)/(R(6)*R(29)/100)*MEDP(21)    |  |  |  |  |
|   | JZ57    | (R      | R(26)*D(85)*O(30)*O(32)/100)/(R(6)*R(29)/100)*MEDP(21)   |  |  |  |  |
|   | JZ58    | (R      | (26)*D(86)*O(30)*O(33)/100)/(R(6)*R(29)/100)*MEDP(21)*-1 |  |  |  |  |

(podatki na sliki so testni)

Ko dobite prvo prosto šifro, kliknete na ikono za Vnesi zapis.

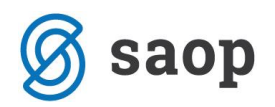

| Formule       |               |                     |                                                     |
|---------------|---------------|---------------------|-----------------------------------------------------|
|               |               |                     |                                                     |
| Šifra formule | JZ64          | Aktiven             | <b>v</b>                                            |
| Izraz formule | if(R(0)*R(2)* | R(3)/100>=R(30)/PMD | DO(0)*R(0);(R(0)*R(2)*R(3)/100);R(30)/PMDO(0)*R(0)) |
|               |               |                     |                                                     |
|               |               |                     |                                                     |
|               |               |                     |                                                     |
|               |               |                     |                                                     |

V polje Šifra formule vnesite prvo prosto šifro. V polje izraz formule pa natanko tak izraz, kot je na sliki. Svetujemo, da ga kopirate od tu:

if(R(0)\*R(2)\*R(3)/100 > = R(30)/PMDO(0)\*R(0);(R(0)\*R(2)\*R(3)/100);R(30)/PMDO(0)\*R(0))

S tem izrazom bo program pri izračunu zneska za čakanje na delo primerjal povprečje preteklih treh mesecev z zneskom minimalne plače. Potrdite vnos ter formulo izberite.

Potrdite nastavitve.

Po potrebi potrdite še kopiranje nastavitev kontiranja, v nasprotnem primeru, si na vneseni novi vrsti vnesete kontiranje na lasten način.

Tako vneseno vrsto obračuna uporabite v obračunu plače v Posrednem oz. Neposrednem vnosu. V primeru, da boste to vrsto dodajali zaposlenim, ki so razporejeni na več delovnih mest, morate to dodati v Posrednem vnosu ter nato podatke prenesti v Neposredni vnos.

## Kako lahko preverite izračunano urno postavko, ki predstavlja povprečje preteklih treh mesecev?

Urna postavka se izračuna iz **treh preteklih plač** (pri plači za marec so to plače za februar 2020, januar 2020 in december 2019) in sicer iz podatka Z120 na obračunskem listu in števila normiranih ur v obračunu zaposlenega za posamezno delovno mesto.

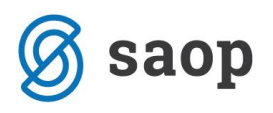

| Pogodba o zaposlitvi, sklep:<br>Šifra delovnega mesta (Z370):<br>Šifra naziva (Z371):<br>Plačni razred javnega uslužbenca (Z380):<br>Plačni razred FDMN (Z381):<br>Opis dela: | J032001<br>U<br>015<br>011 | SM: ()<br>Nazivd<br>Naziv: | lelovnega | mesta:        | Ċιsπ         | LKAII              |                  |                |
|----------------------------------------------------------------------------------------------------|----------------------------|----------------------------|-----------|---------------|--------------|--------------------|------------------|----------------|
| Nominalna vrednost plačnega razreda FDMN                                                                                                    | (Z073)                     |                            | 651,88    | C010          | Položajni d  | lodatek            | 0,00 %           | 0,00           |
| Osnovna plača (Z070)                                                                                                    |                            |                            | 762,60    | C020          | D odatek n   | a delovno dobo     | 9,90 %           | 37,75          |
| Osnovna plača za krajši delovni čas (Z071)                                                                                                    | 50,00 %                    |                            | 381,30    | C040          | Specializ.,  | magisterij, doktor | at               | 0,00           |
| Izhodiščna plača FJU (Z580)                                                                                                    |                            |                            | 0,00      | C050          | Dvojezično   | ost                | 0,00 %           | 0,00           |
| Razlika na podlagi 14. člena ZSPJS (Z117)                                                                                                    |                            |                            | 0,00      | C150          | Stalnost     |                    | 0,00 %           | 0,00           |
| Razlika na podlagi 15. člena ZSPJS (Z119)                                                                                                    |                            |                            | 0,00      |               |              |                    |                  |                |
| Pov. osn. plače po 19.členu ZSPJS (Z590)                                                                                                    |                            | 0,00                       | Skupa     | j (Z120)      |              |                    | 508,04           |                |
| Povečanje osnov ne plače po 2. odst. 19. člena ZSPJS (Z593)                                                                                                    |                            |                            | 0,00      | Skupa         | j (Z124)     |                    |                  | 508,04         |
| Vrs ta izplačila                                                                                                    |                            | %ali<br>znesek             | (<br>dnev | Obv.<br>i/ure | Norm.<br>ure | Mes./<br>Leto      | Znes ek<br>bruto | Znesek<br>Neto |
| A010 Redno delo                                                                                                    |                            | II                         | (         | 64,00         | 63,27        | 3.2020             | 277,31           | 216,00         |
| G088 Čakanje na delo doma                                                                                                    |                            | 80,00                      | 2         | 24,00         | 23,73        | 3.2020             | 108,70           | 84,67          |
| Sk upaj ure                                                                                                    |                            |                            | 8         | 38,00         | 87,00        |                    | 386,01           | 300,67         |
| C020 Dodatek na delovno dobo                                                                                                    |                            | 9,90                       |           |               |              | 3.2020             | 27,45            | 21,38          |

Za kontrolo lahko najprej seštejete vse tri zneske iz obračunskih listov v podatku Z120, nato seštejete normirane ure (skupne, brez morebitnih nadur) ter dobljen znesek delite z dobljenimi urami.